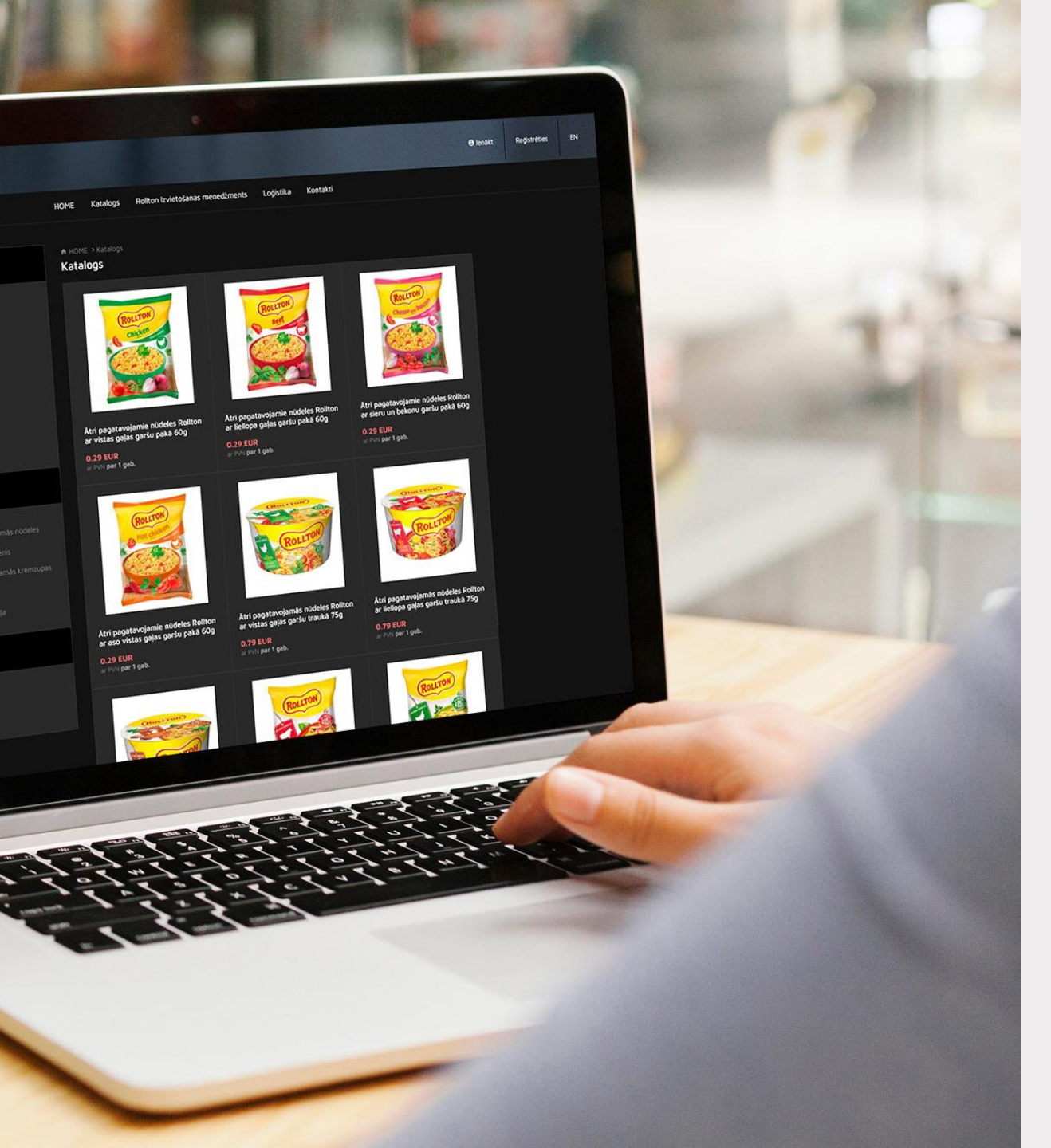

## NORD EIM

# Customer manual

Table of Content

Shelf Plans Product Catalogue Registration Place Management Shop Photo Review

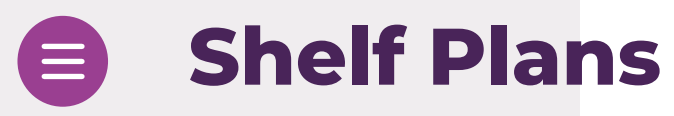

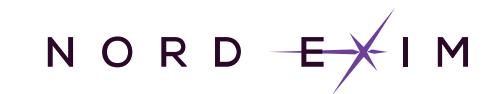

### Find out correct way of organizing product display

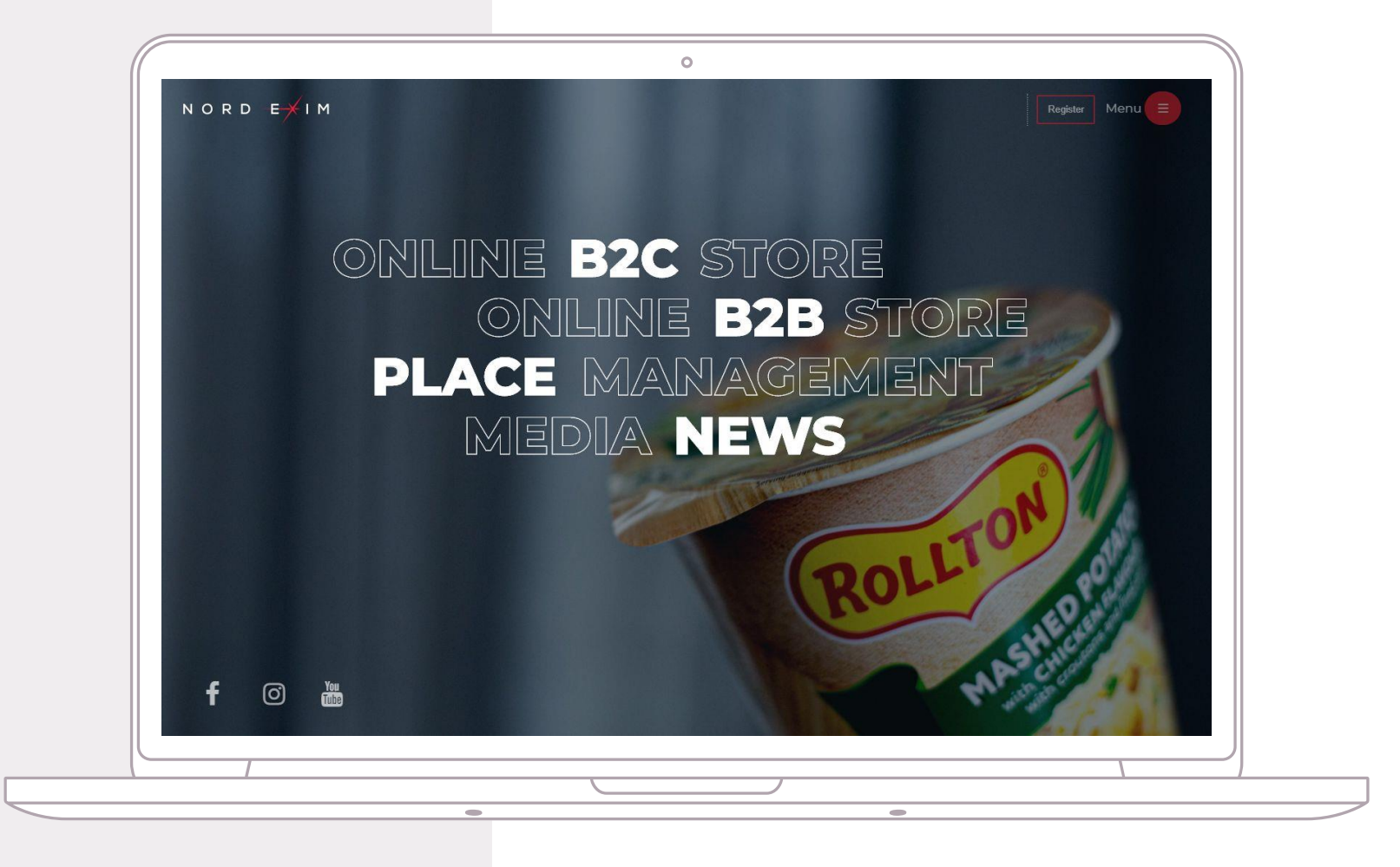

Visit website www.nordexim.lv

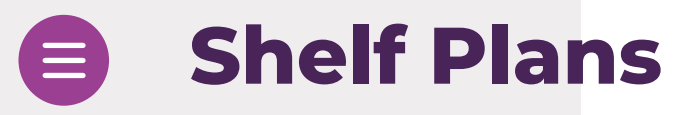

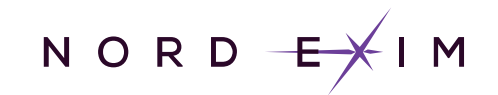

### Find out correct way of organizing product display

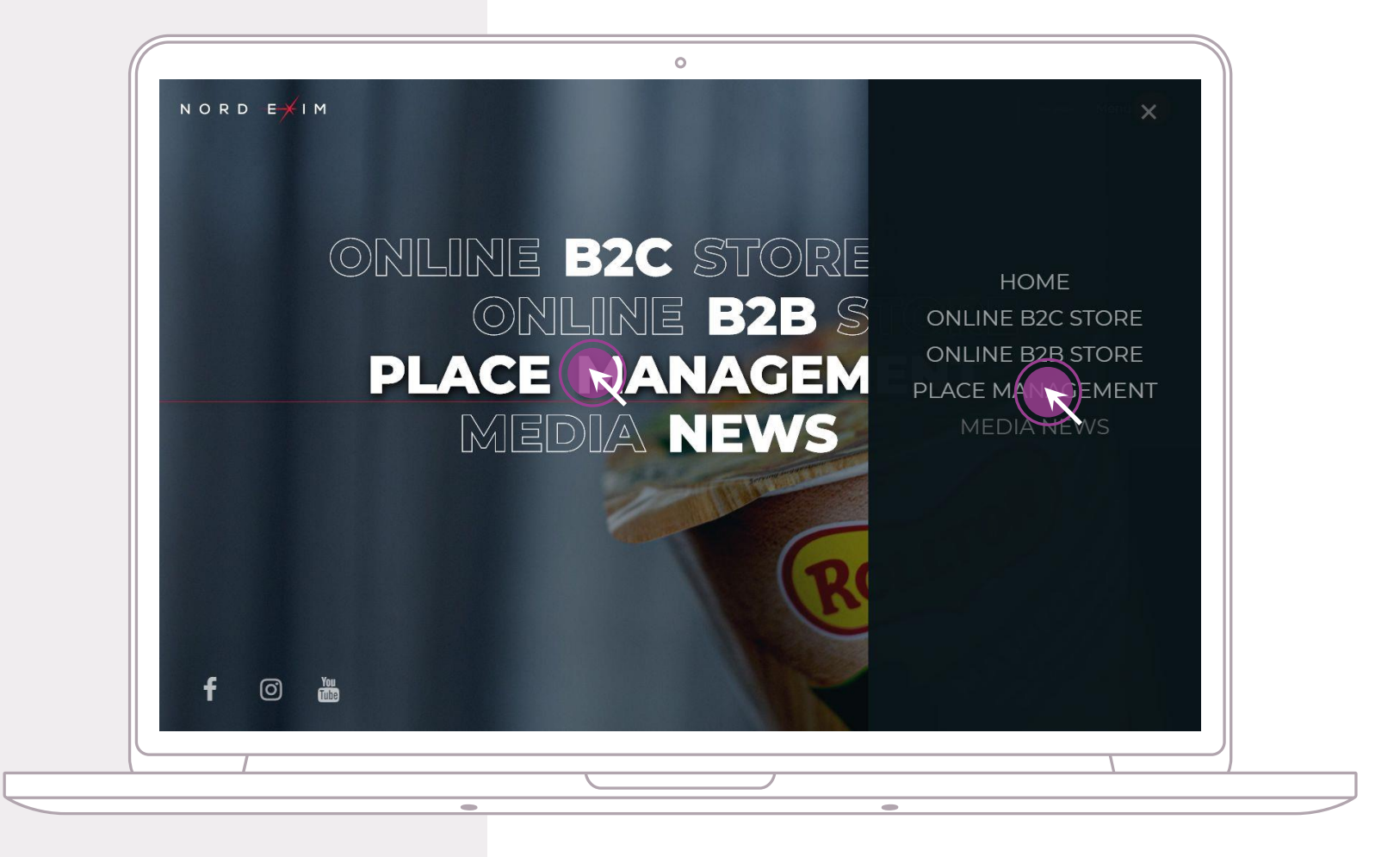

 Visit website www.nordexim.lv
Click on "Place Management" link in home screen or from right side menu

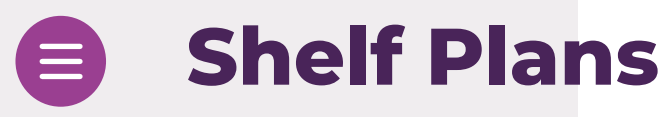

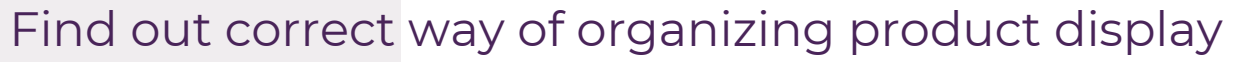

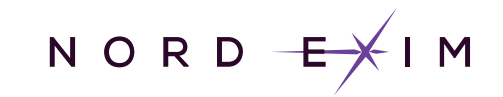

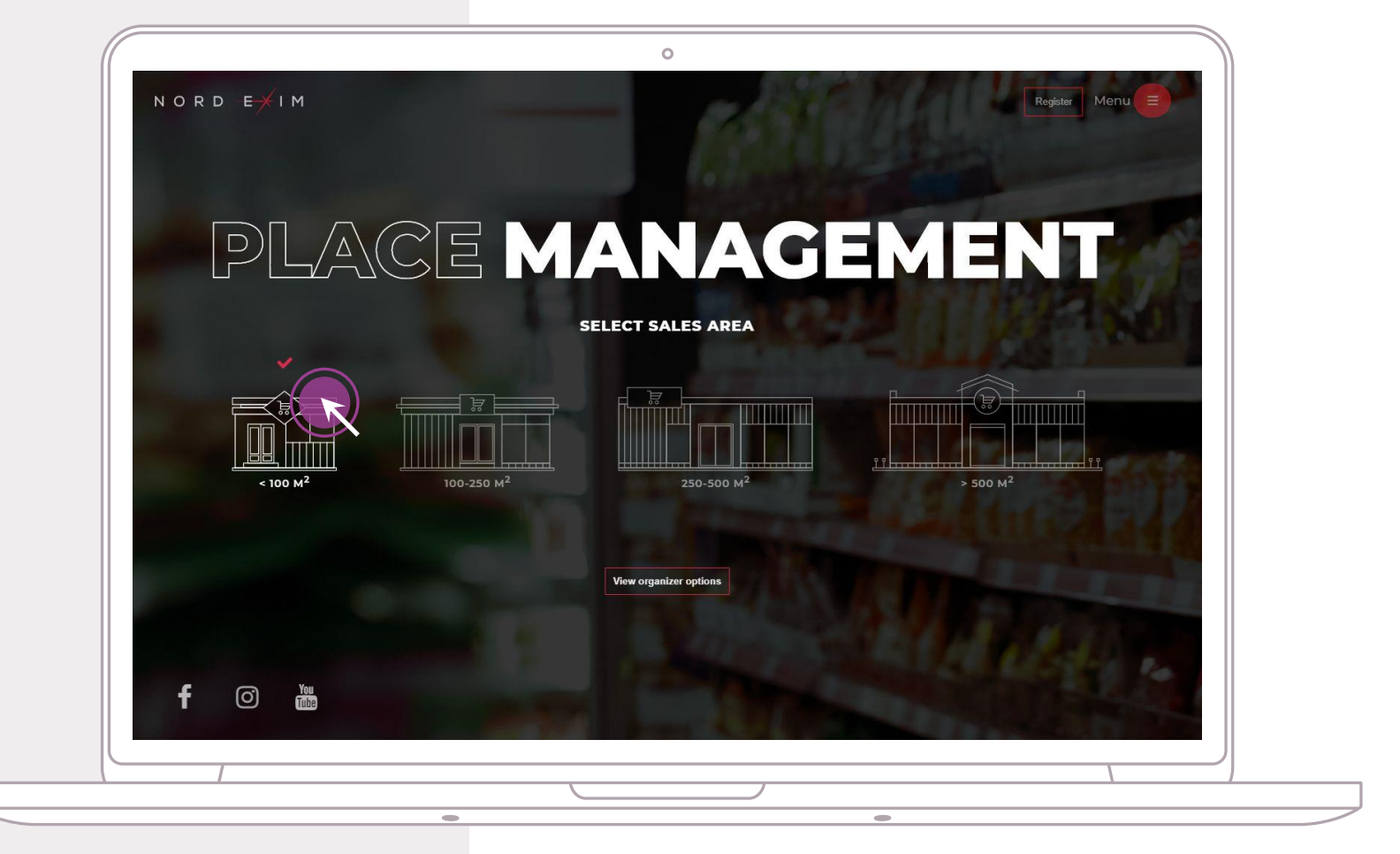

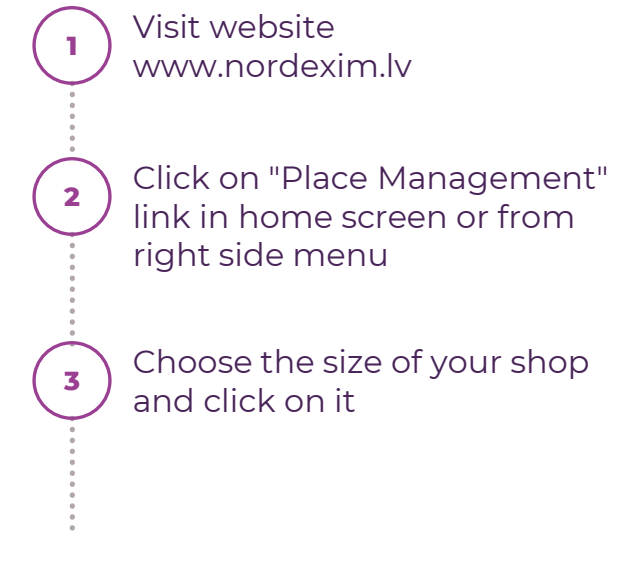

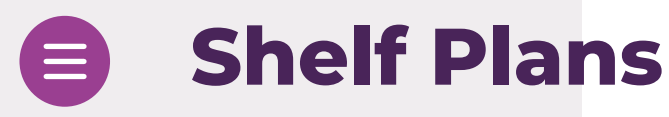

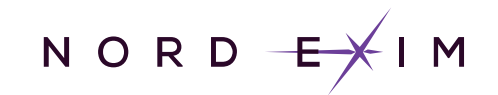

### Find out correct way of organizing product display

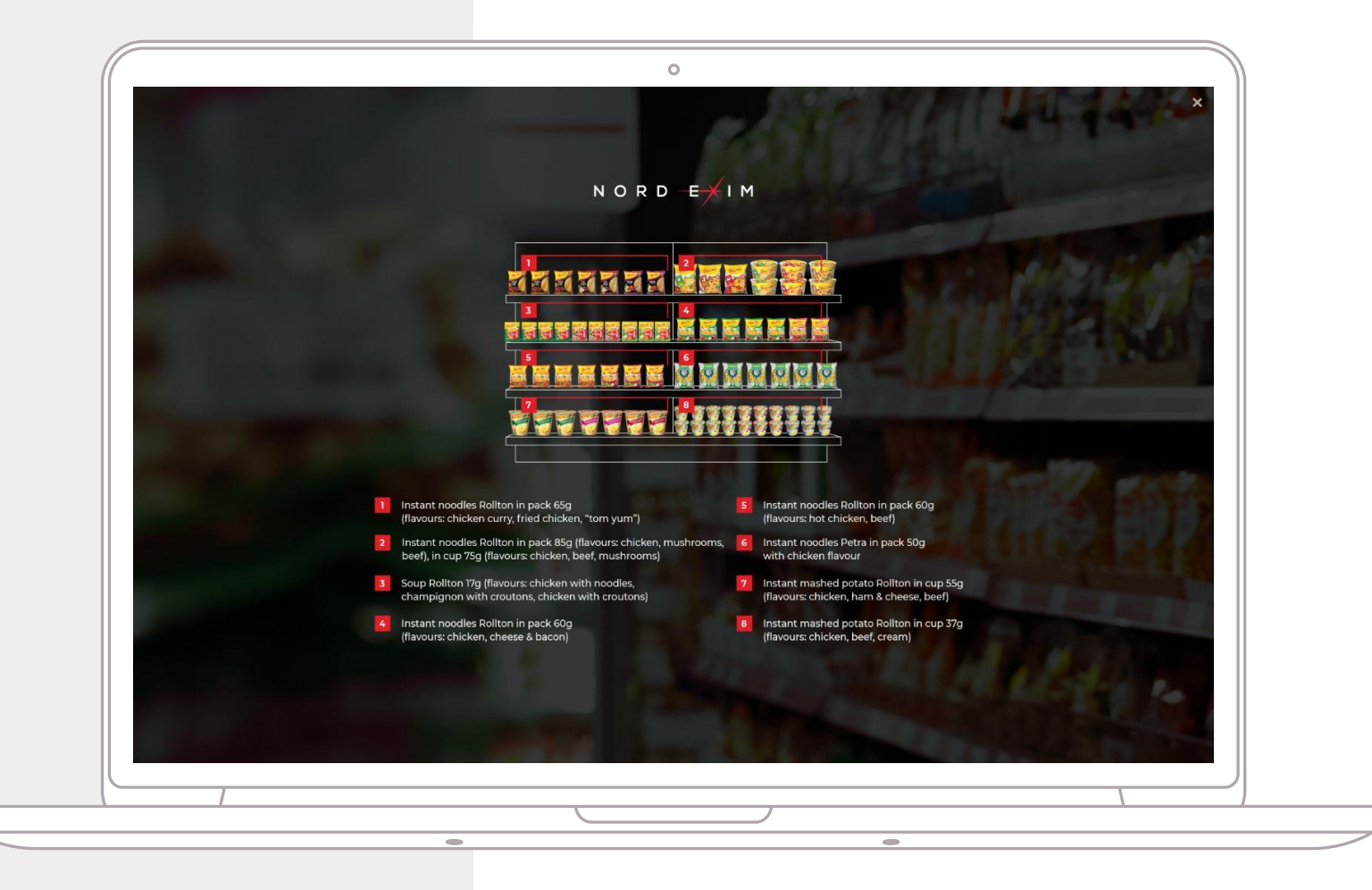

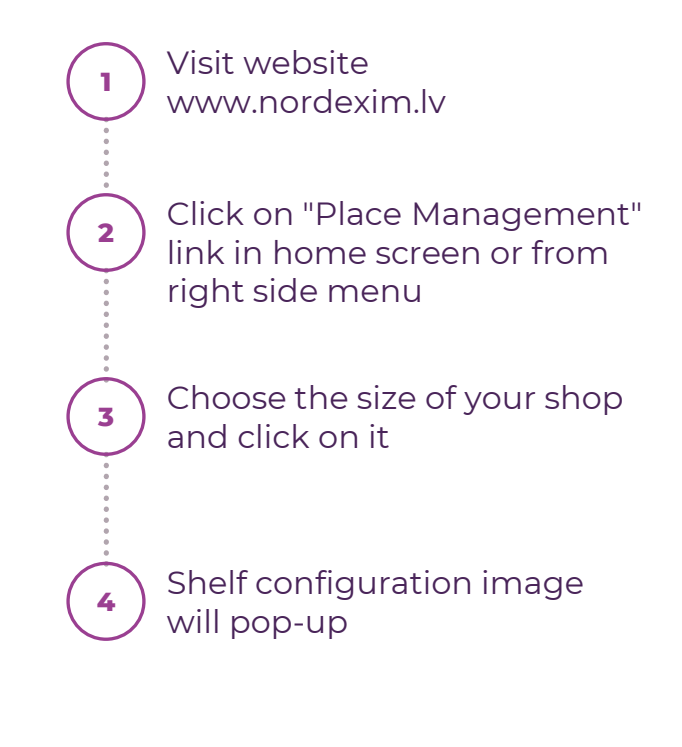

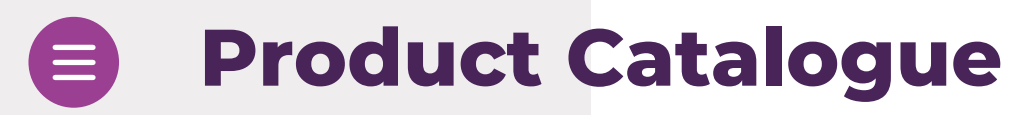

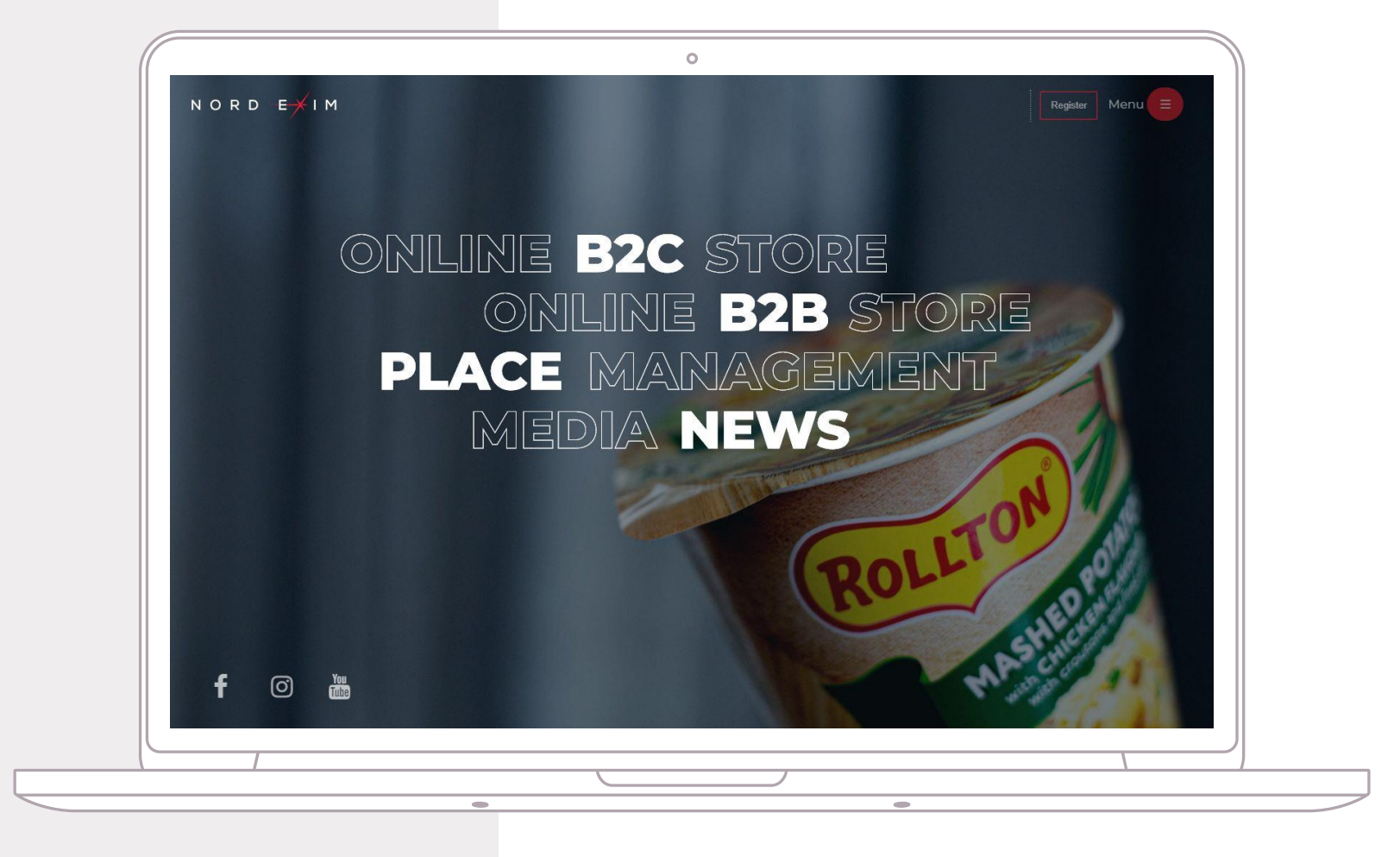

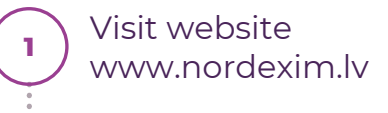

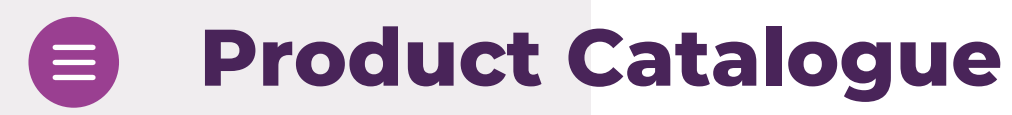

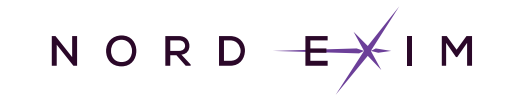

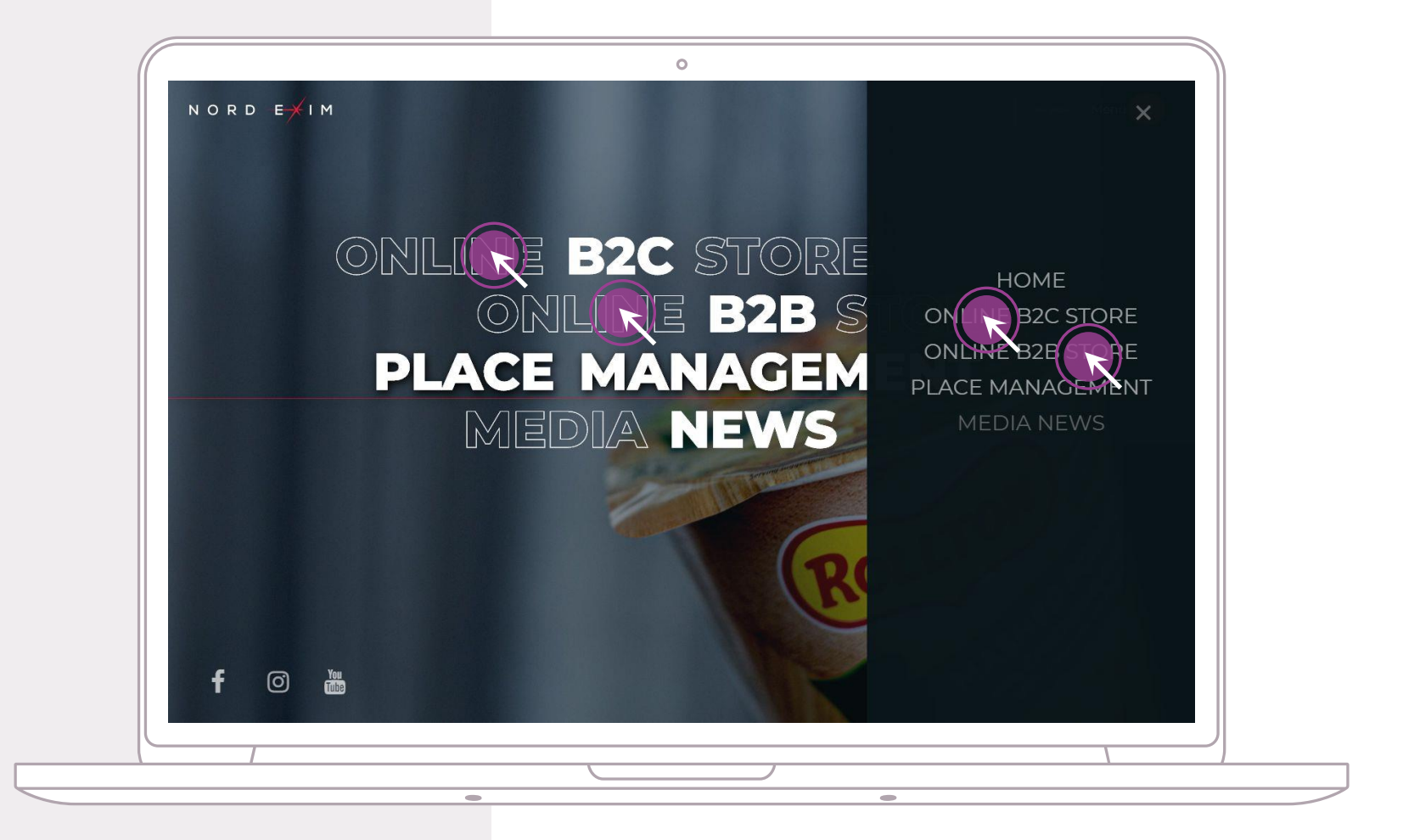

Visit website www.nordexim.lv
Click on "Online B2C Store" or "Online B2B Store" link in home screen or from right side menu

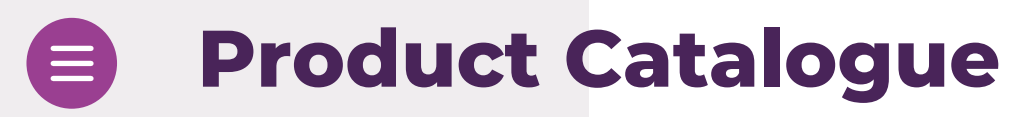

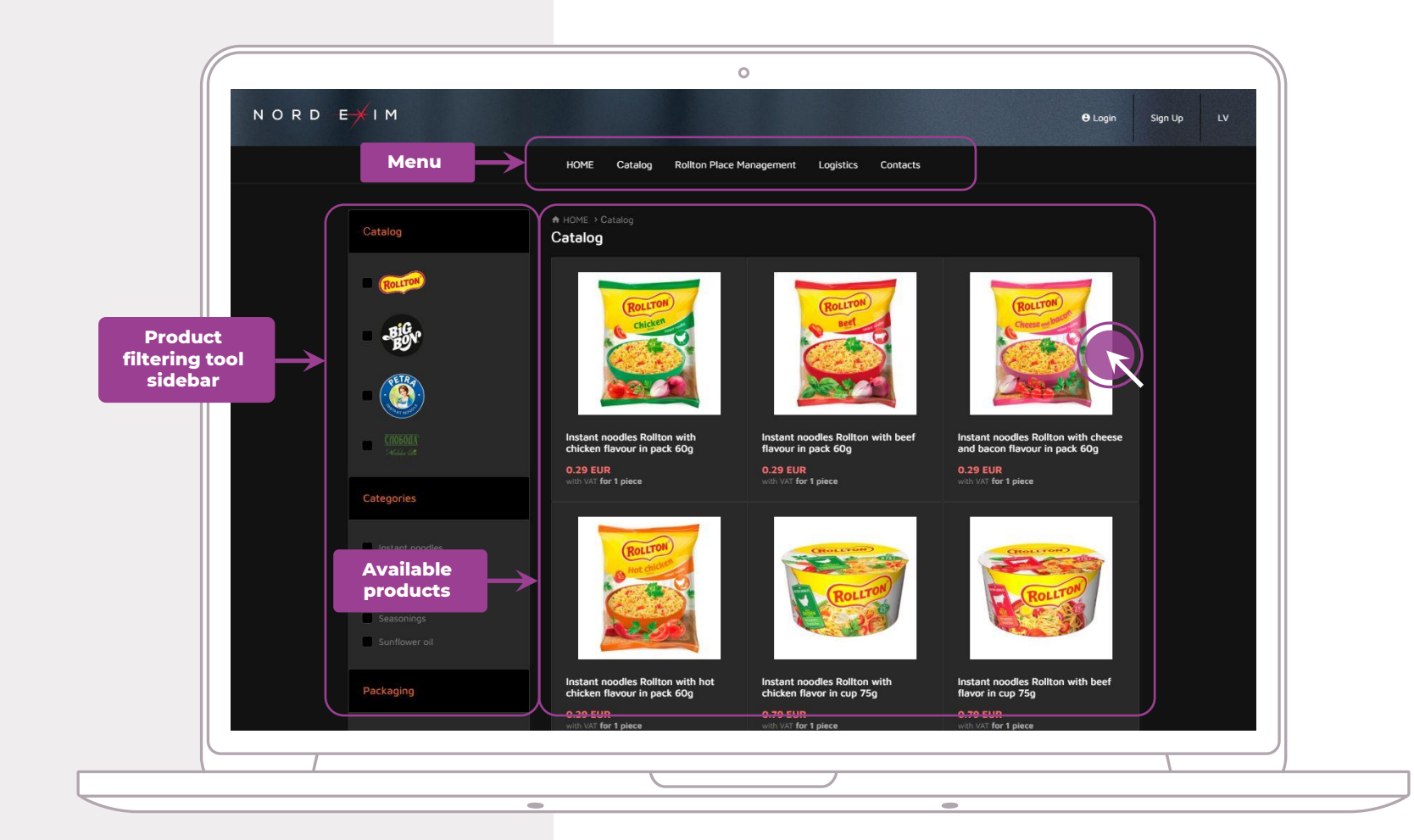

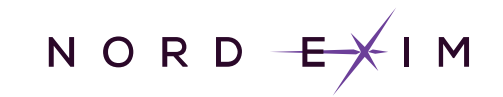

 Click on "Online B2C Store" or "Online B2B Store" link in home screen or from right side menu
Use left sidebar for product filtering and top menu for navigation. For more information about a specific product, click on it

Visit website

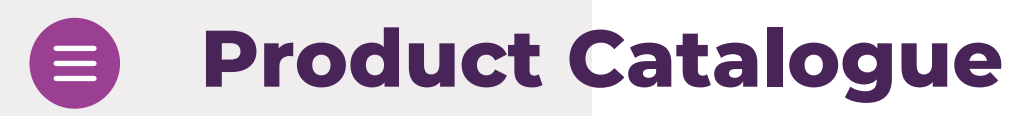

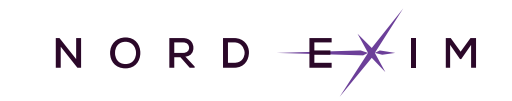

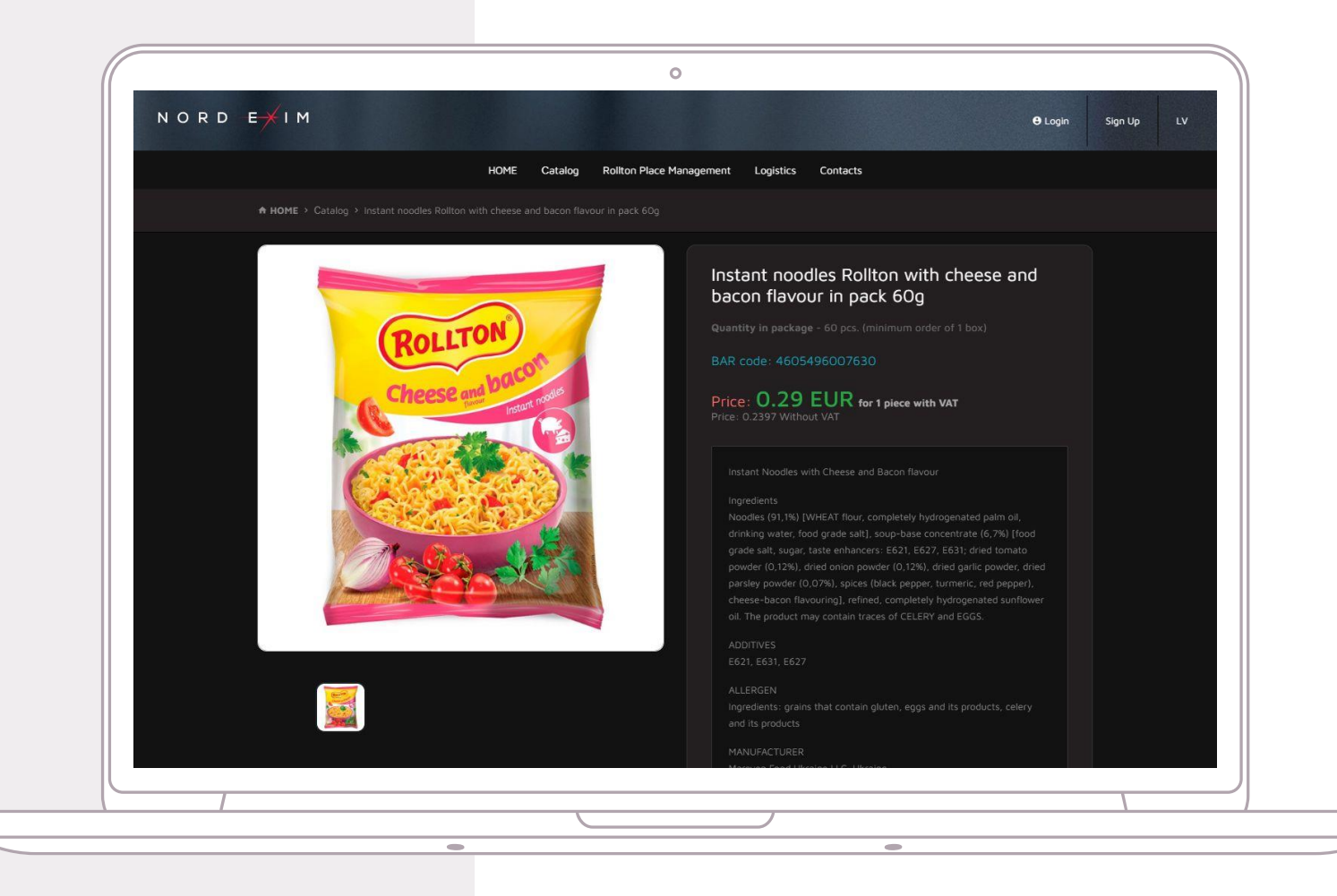

 Click on "Online B2C Store" or "Online B2B Store" link in home screen or from right side menu
Use left sidebar for product filtering and top menu for navigation. For more information about a specific product, click on it

Visit website

www.nordexim.lv

Product description will show up. Navigate backwards using back button or breadcrumb bar

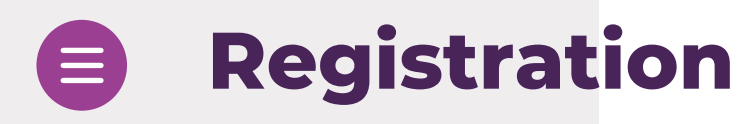

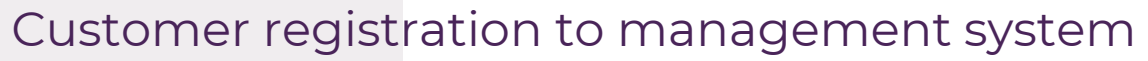

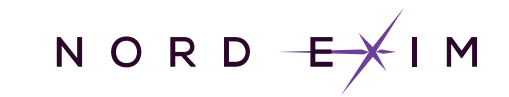

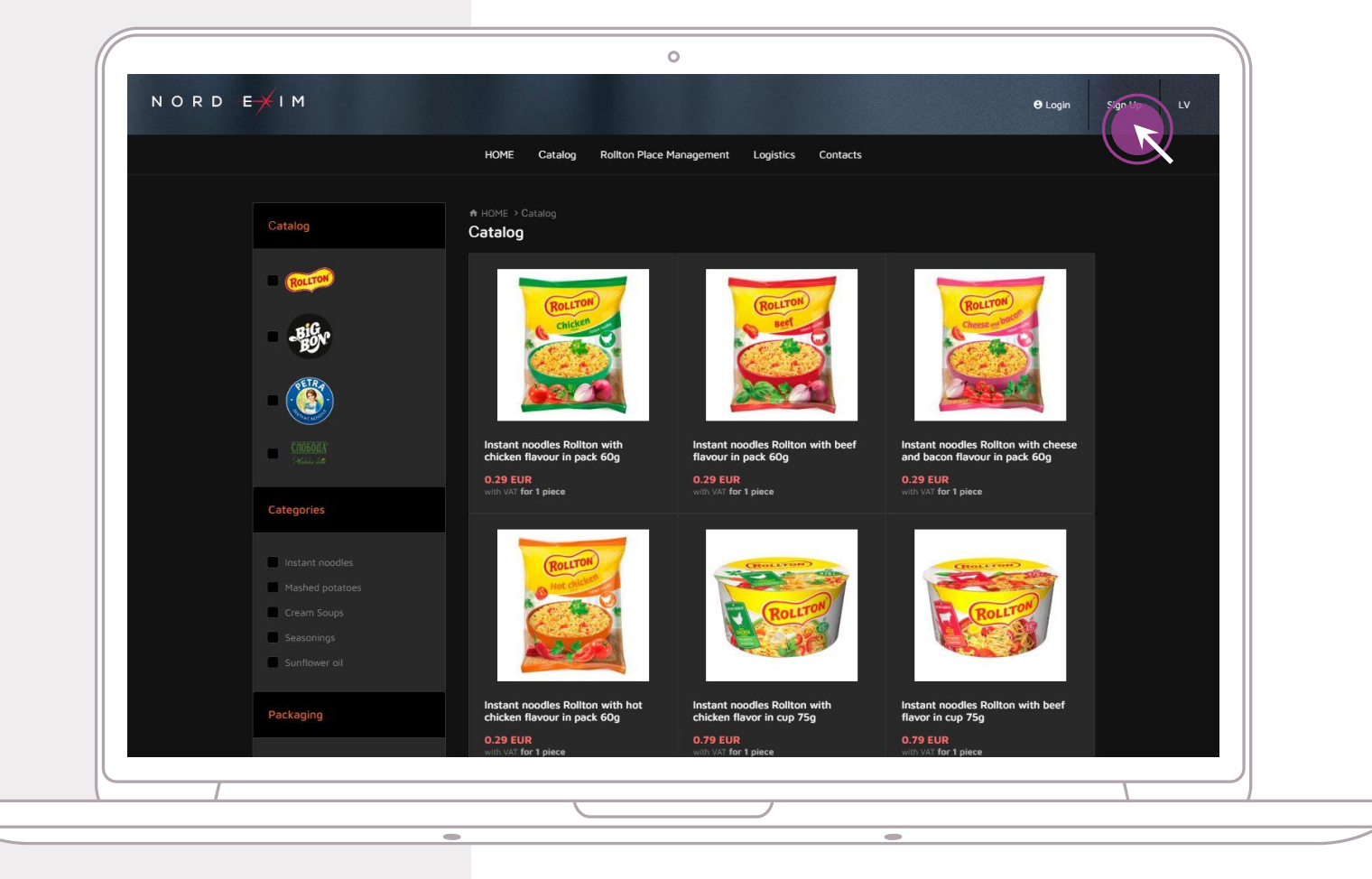

Click "Sign Up" while in catalogue view or home screen

1

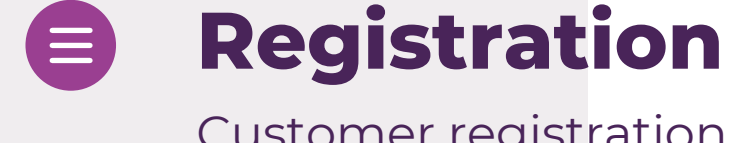

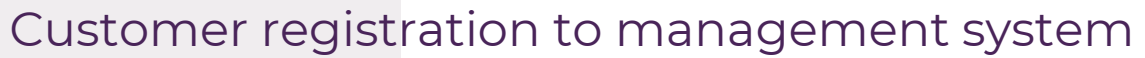

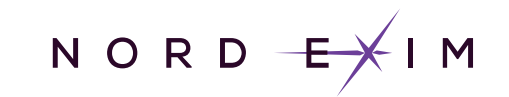

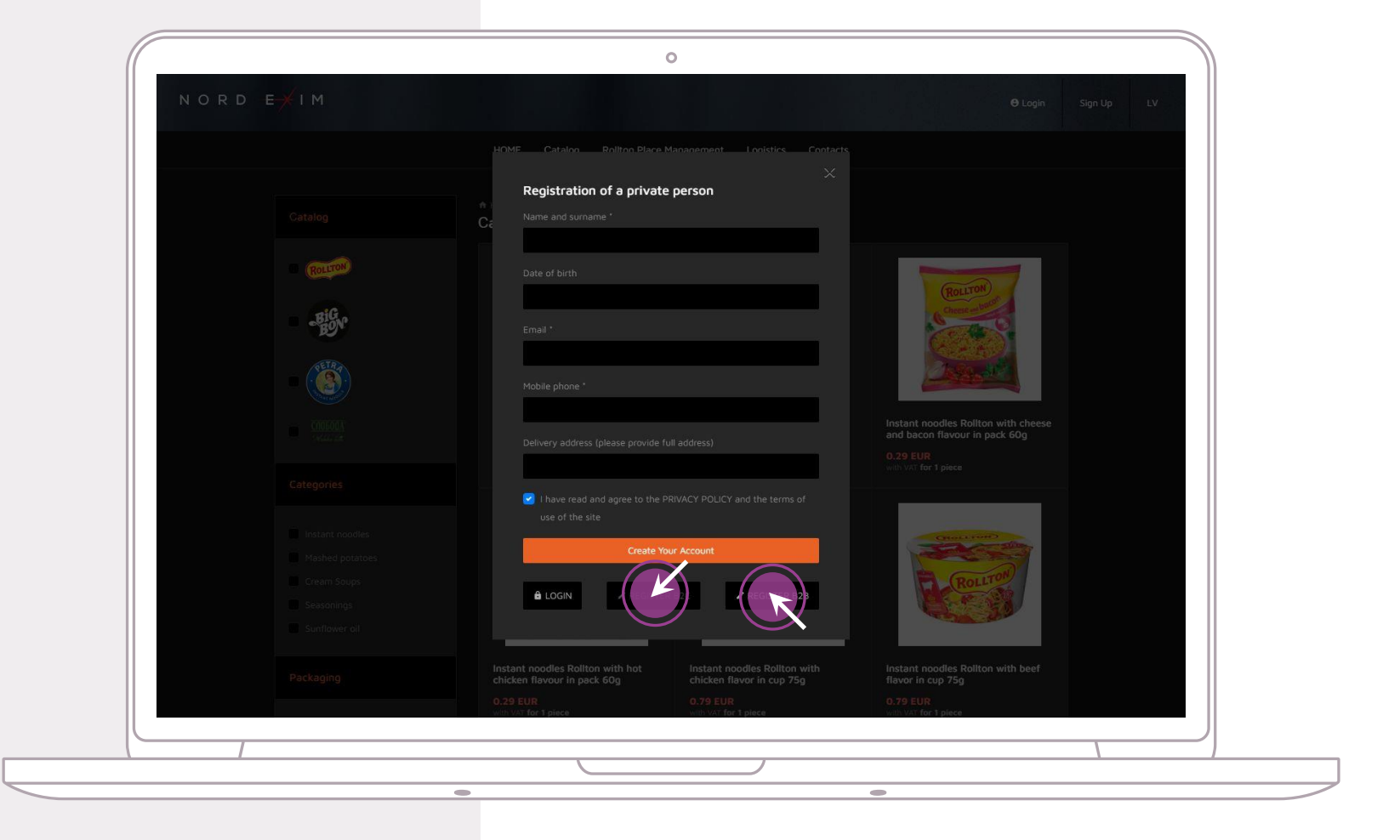

Click "Sign Up" while in catalogue view or home screen

1

2

Choose weather your B2C or B2B customer

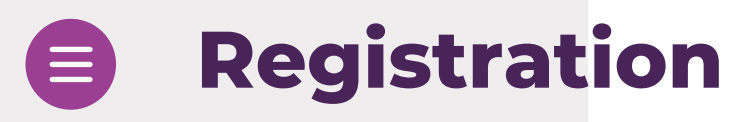

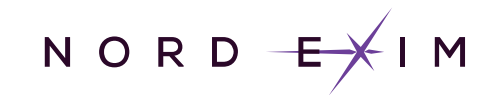

### Customer registration to management system

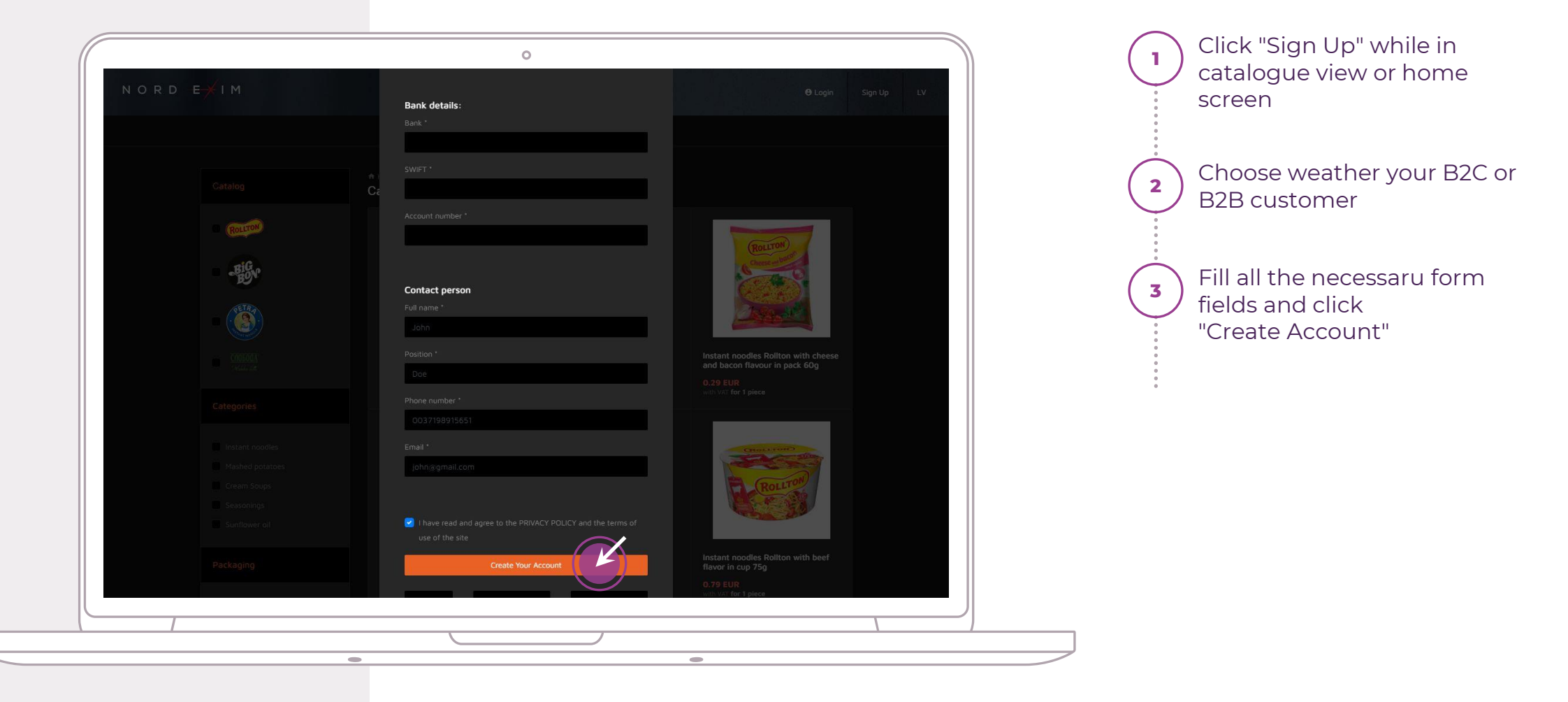

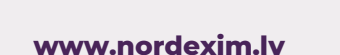

E

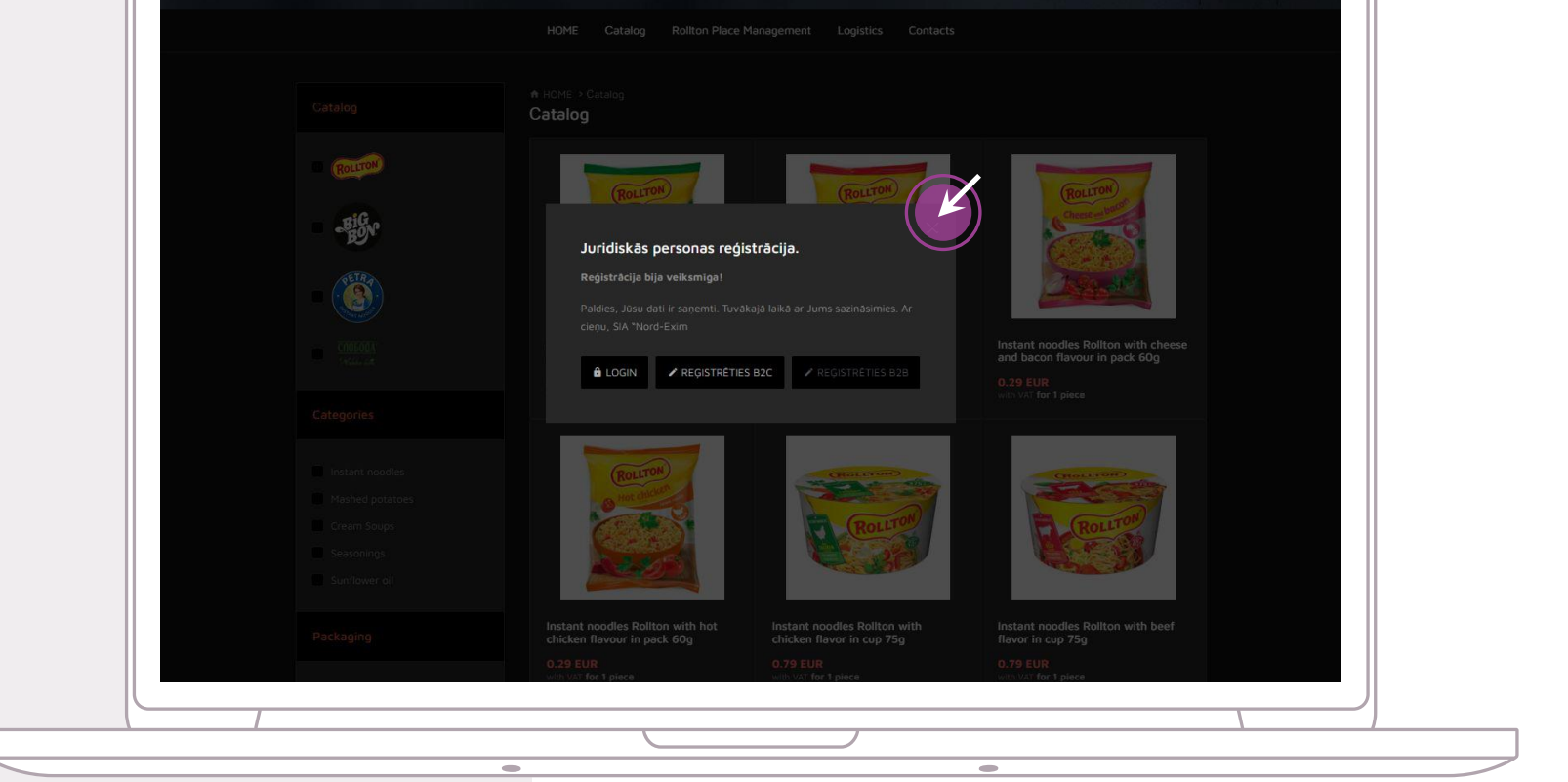

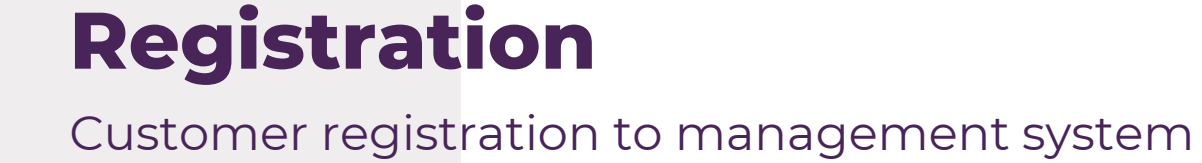

Ο

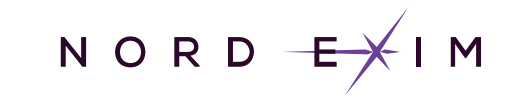

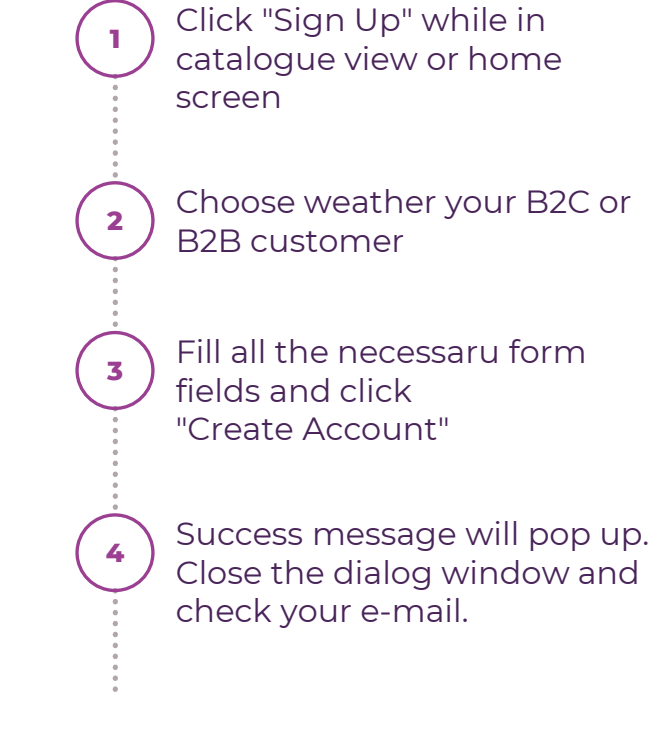

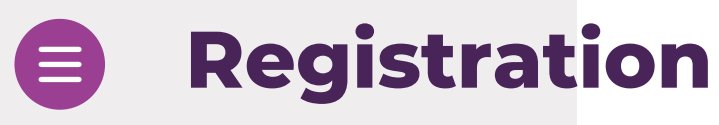

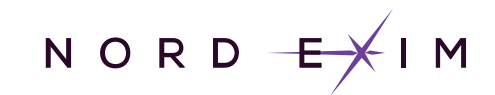

#### Customer registration to management system

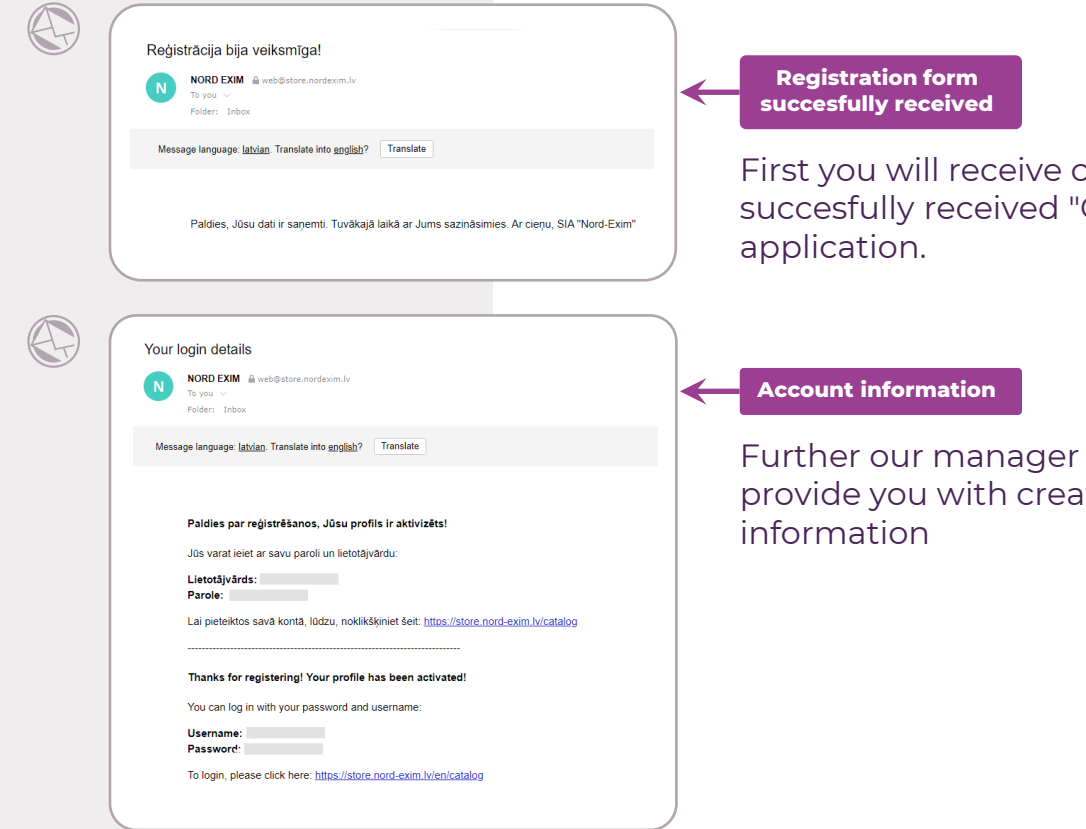

First you will receive confirmation e-mail of succesfully received "Create Account"

Further our manager will contact you and provide you with created account login

Click "Sign Up" while in catalogue view or home screen Choose weather your B2C or 2 B2B customer Fill all the necessaru form 3 fields and click "Create Account" Success message will pop up. 4 Close the dialog window and check your email. You will receive e-mails about 5 further information

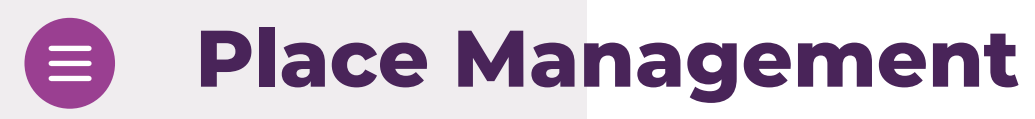

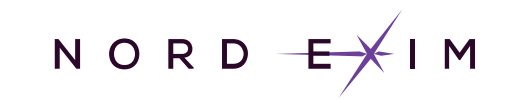

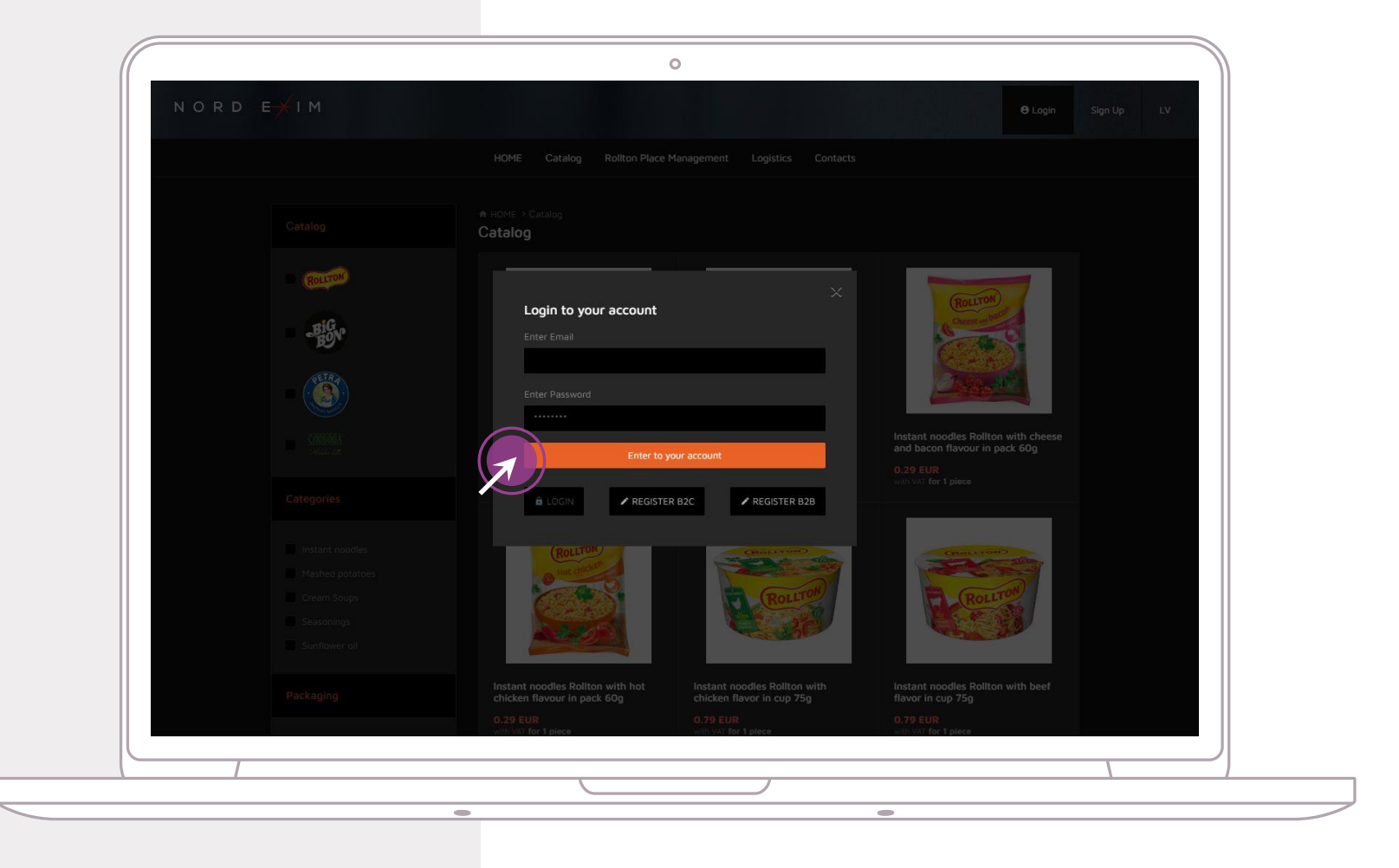

Sign in using your account details

1

Place Management

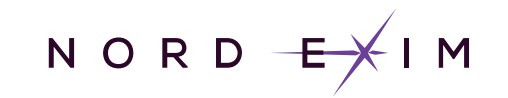

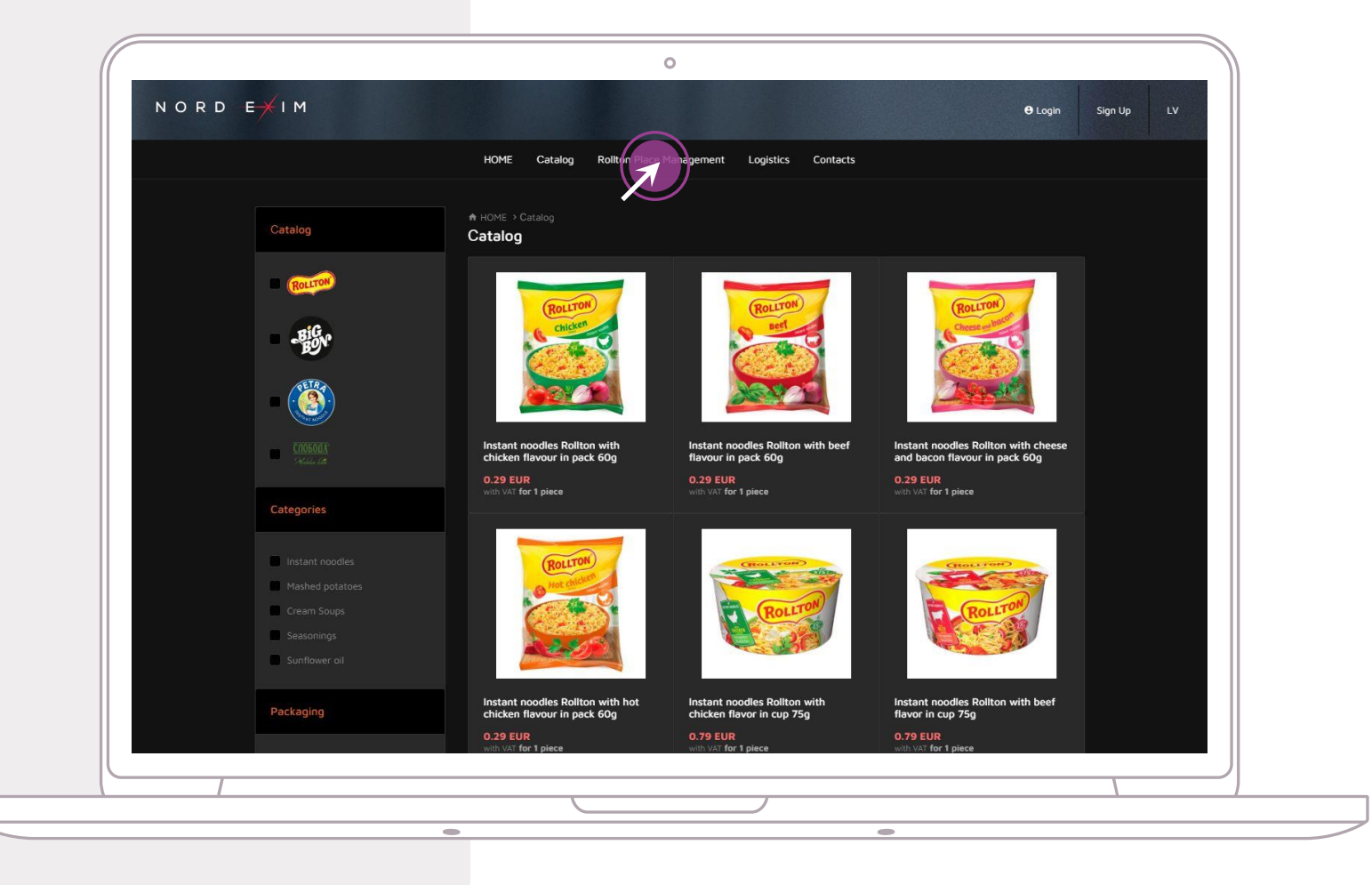

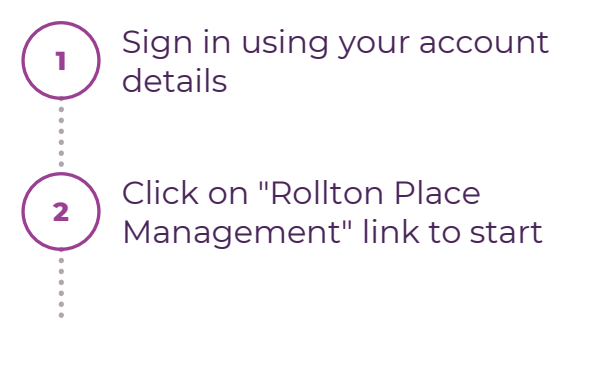

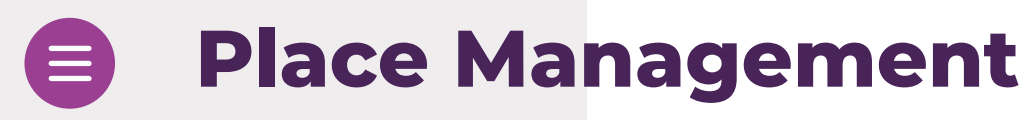

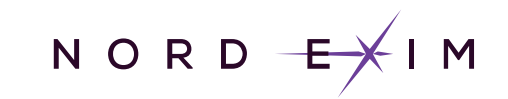

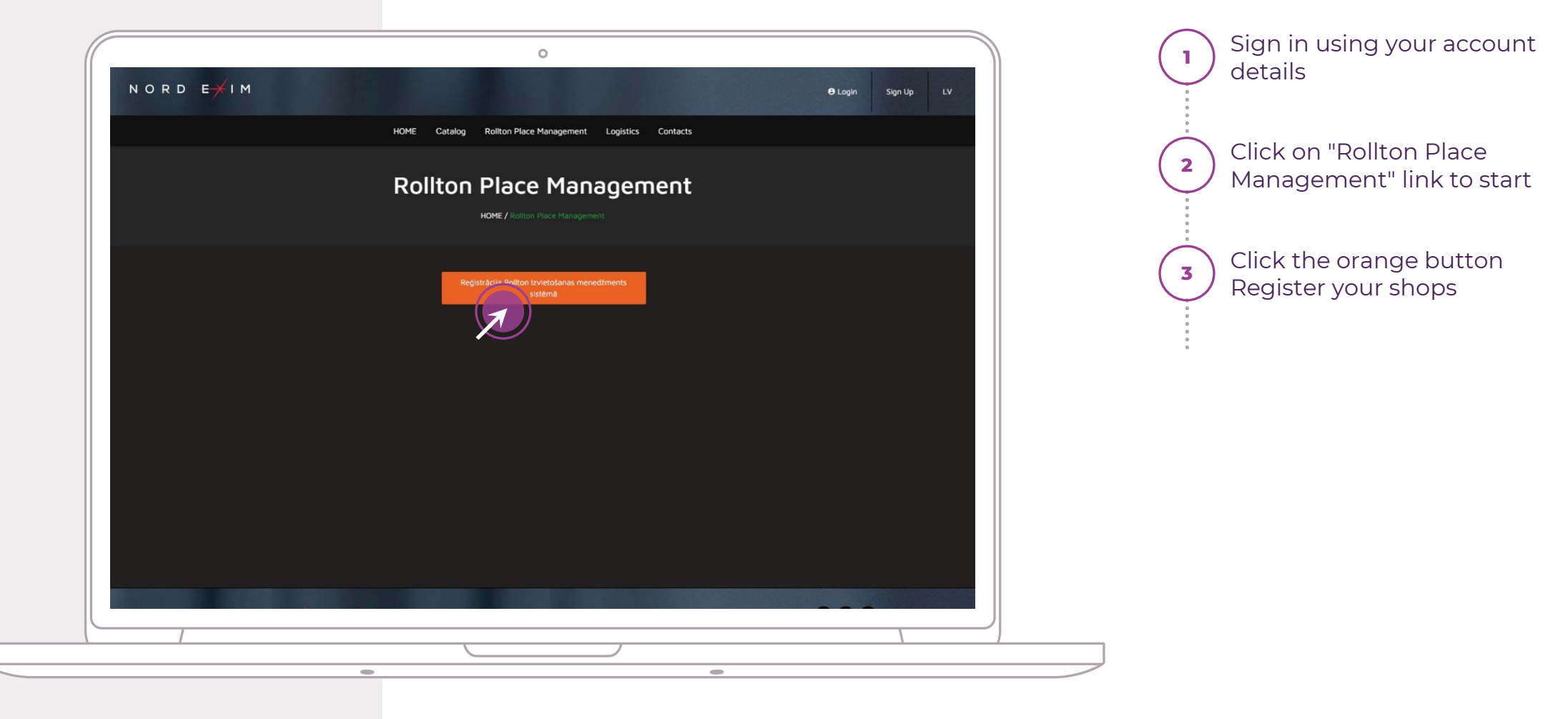

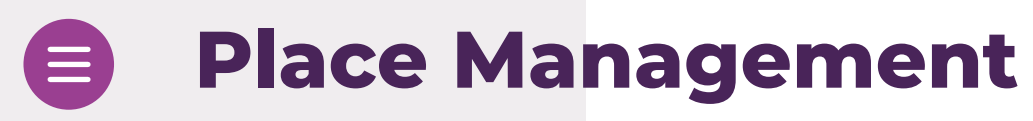

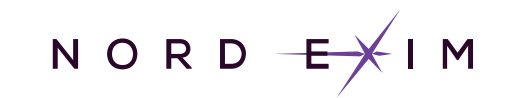

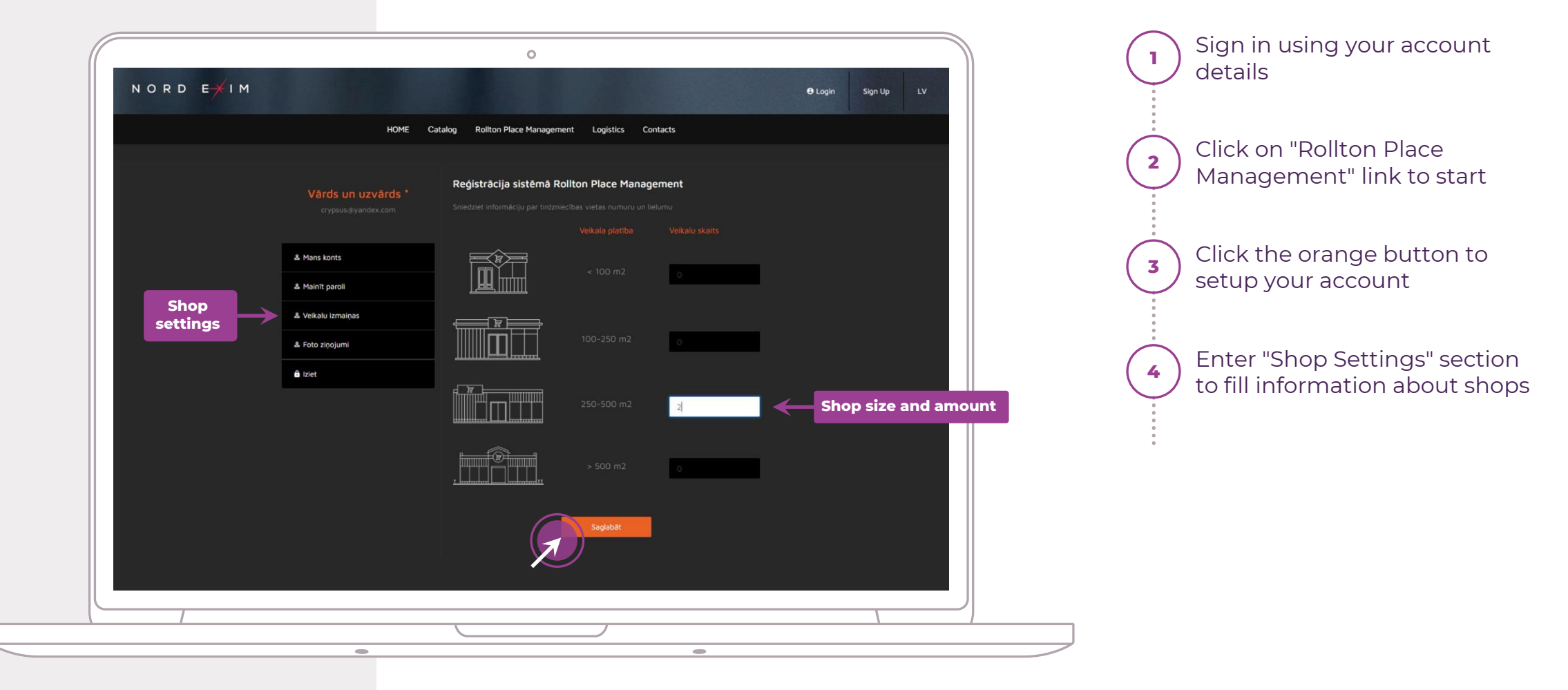

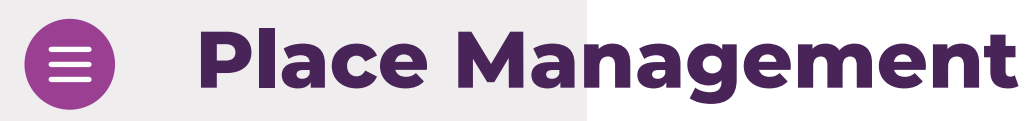

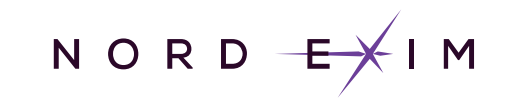

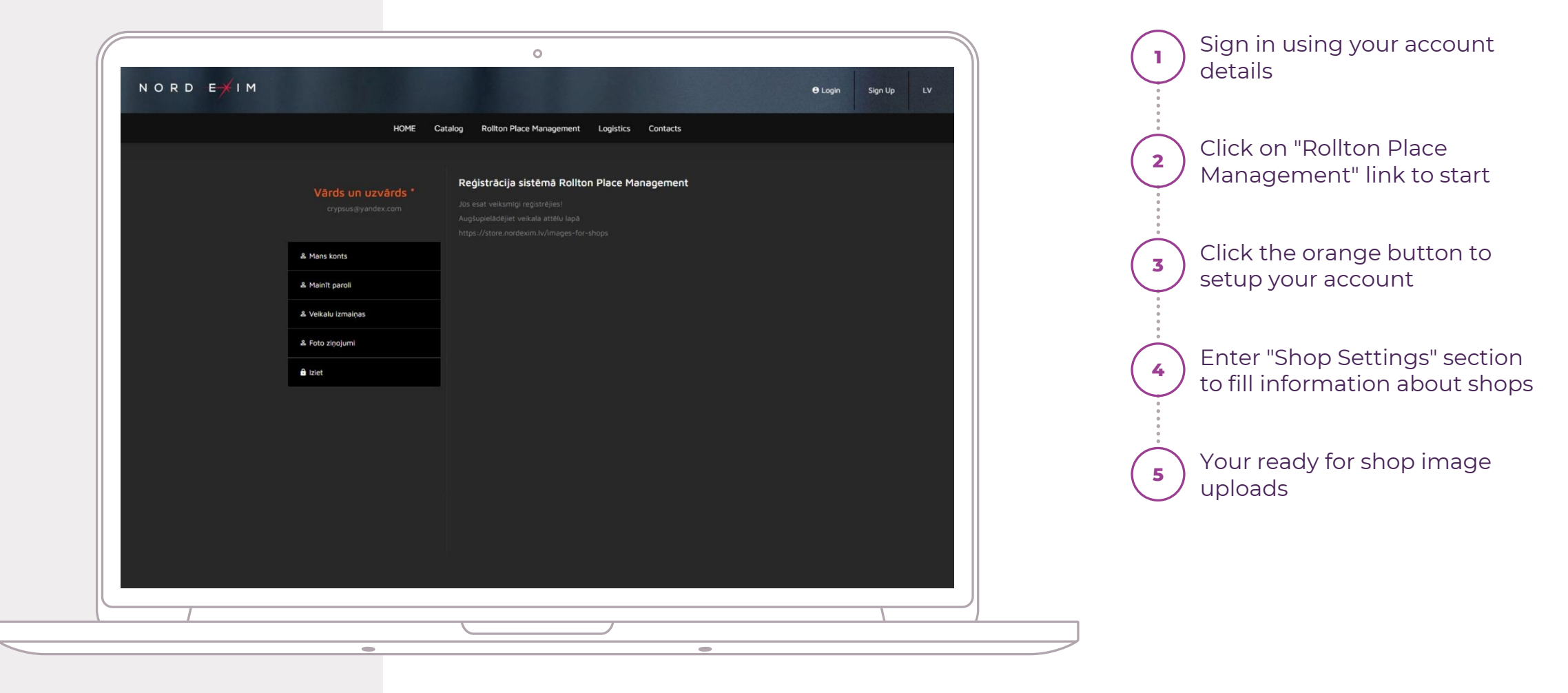

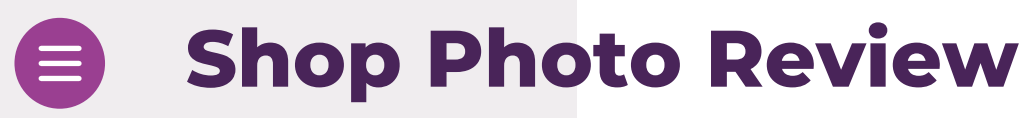

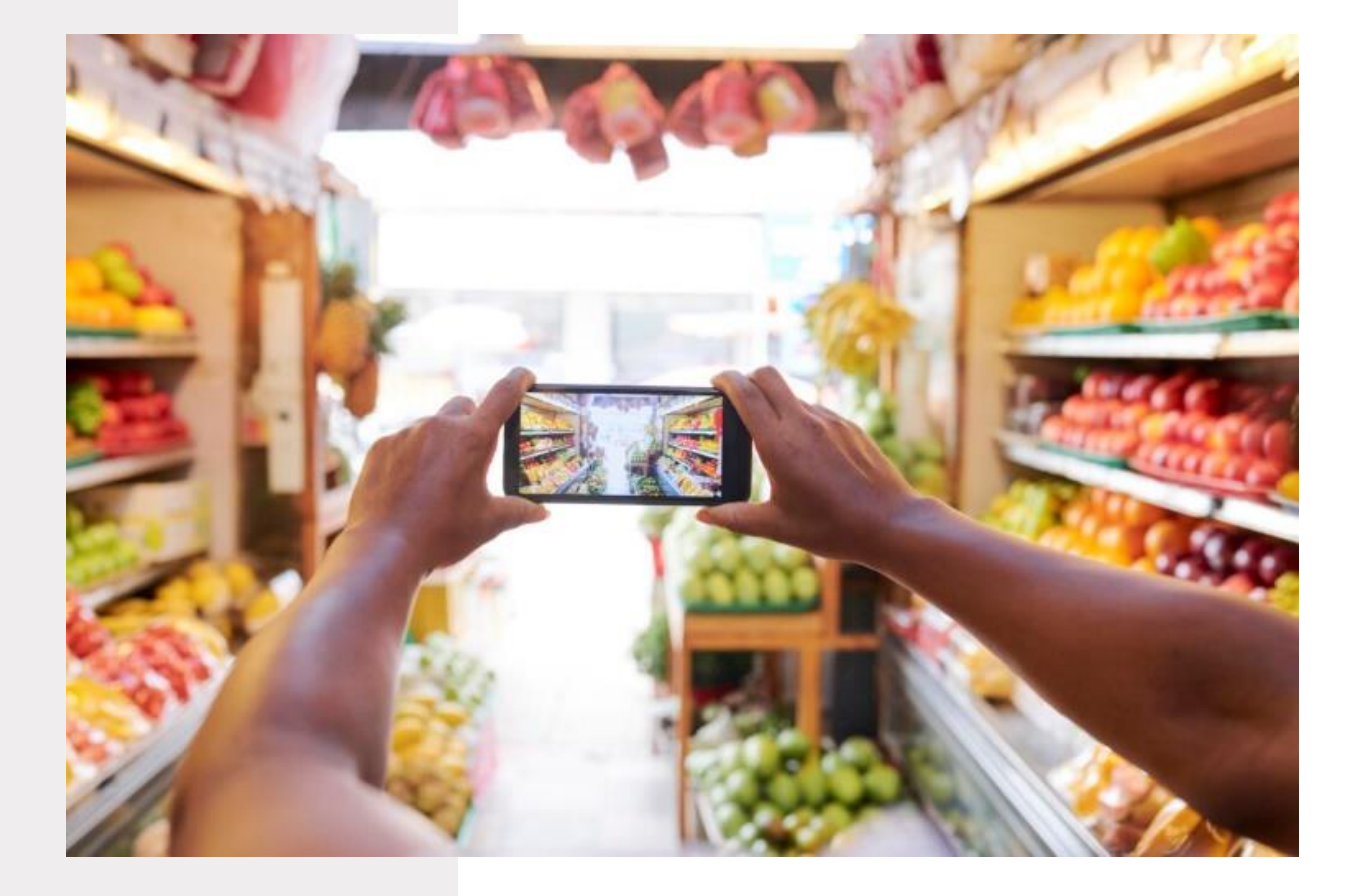

Take some photos of your shop and Rollton shelves

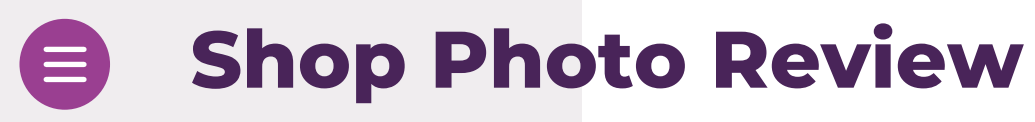

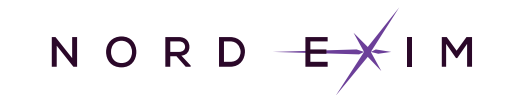

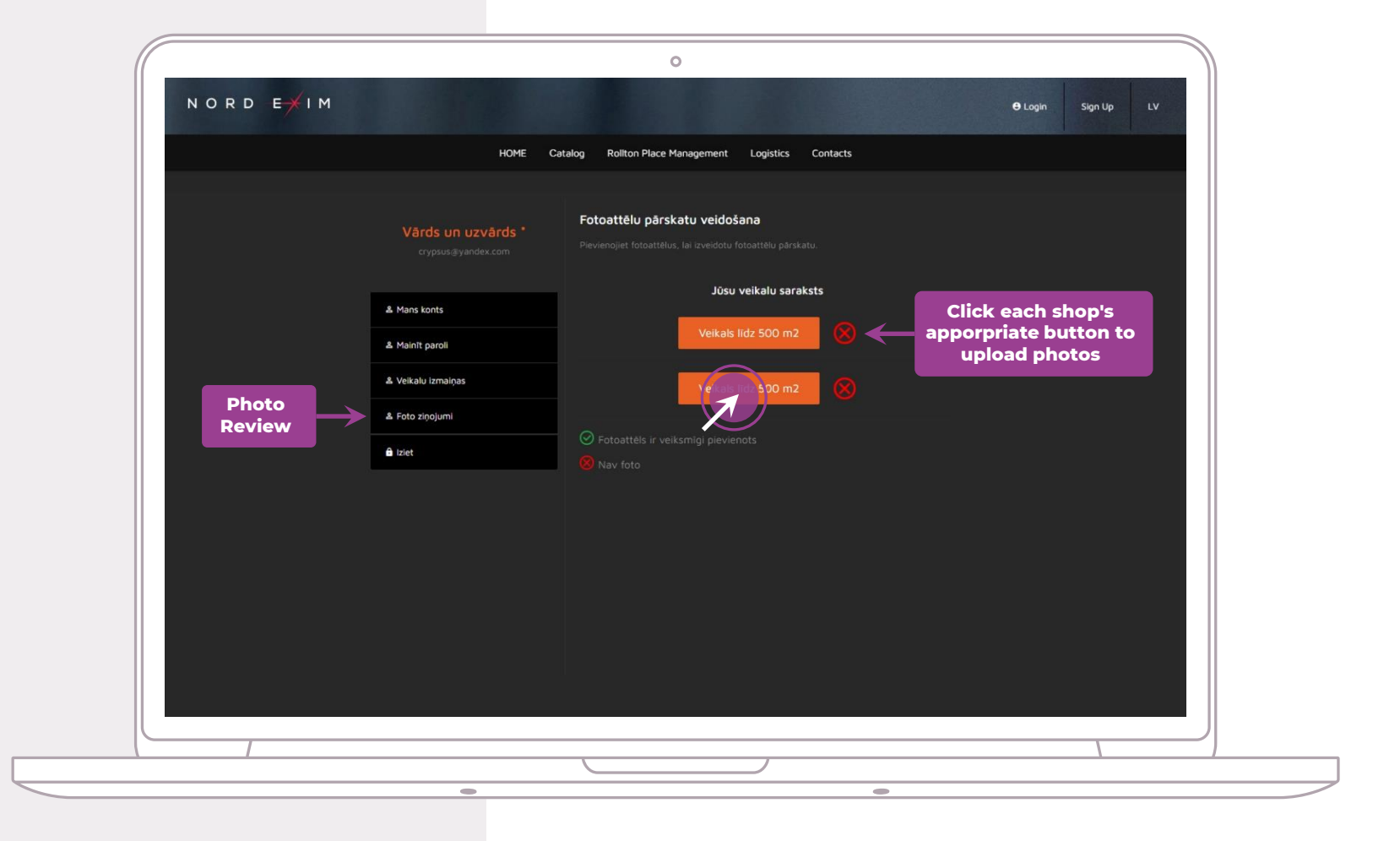

Take some pictures of your shop and Rollton shelves Open your accounts "Photo Review" page from the left menu and click on orange buttons to upload photos

1

2

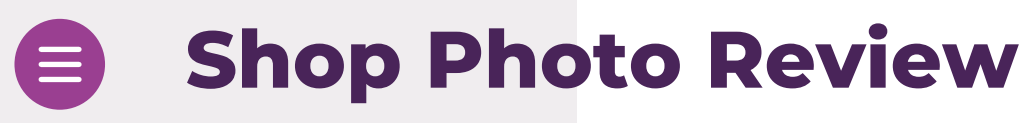

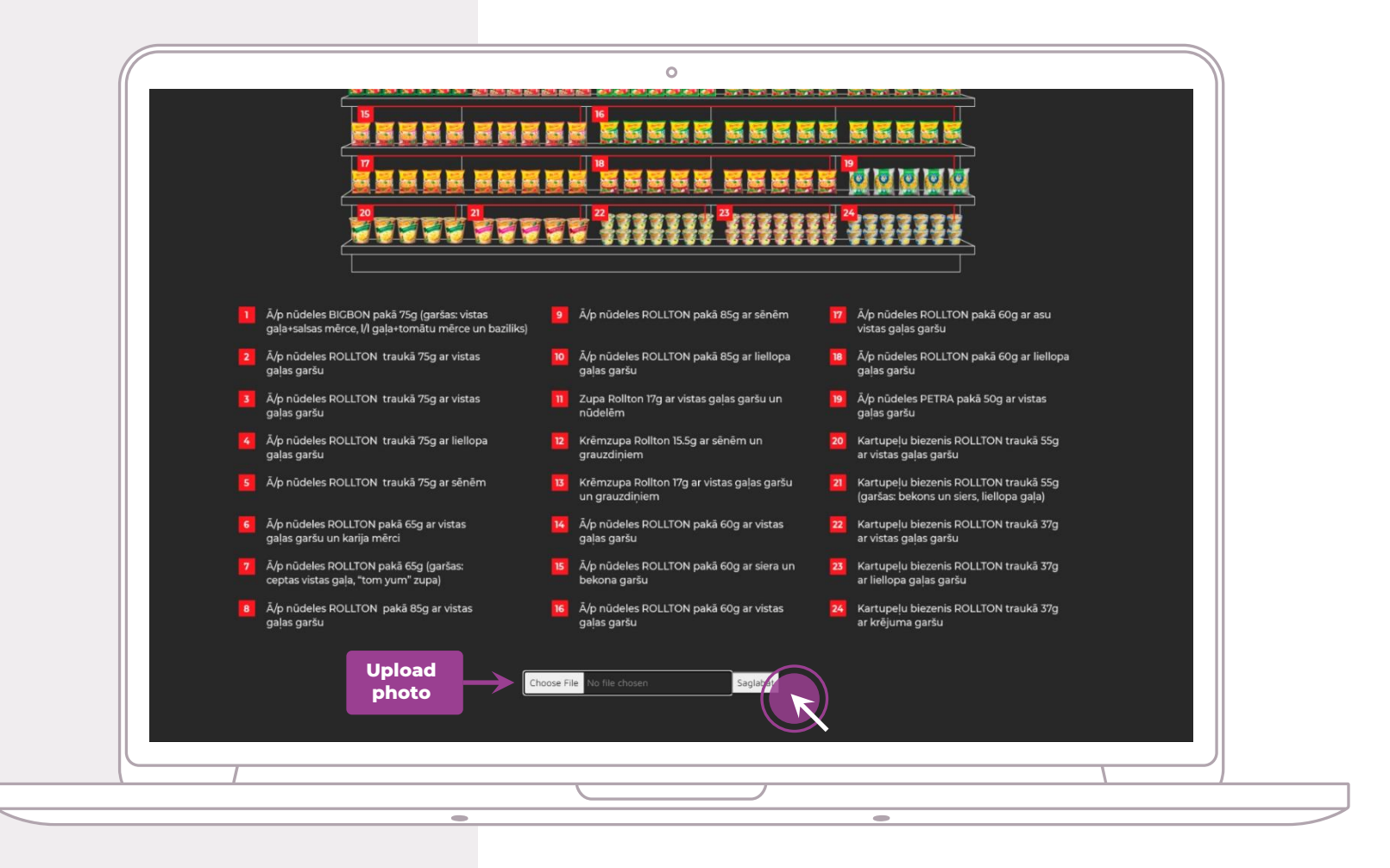

Take some pictures of your shop and Rollton shelves

Open your accounts "Photo Review" page from the left menu and click on orange buttons to upload photos

2

3

Selected shops plan will pop up with photo upload box at the bottom. Select image and upload it

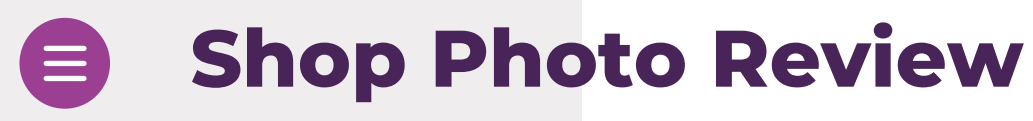

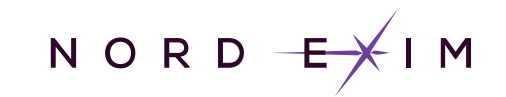

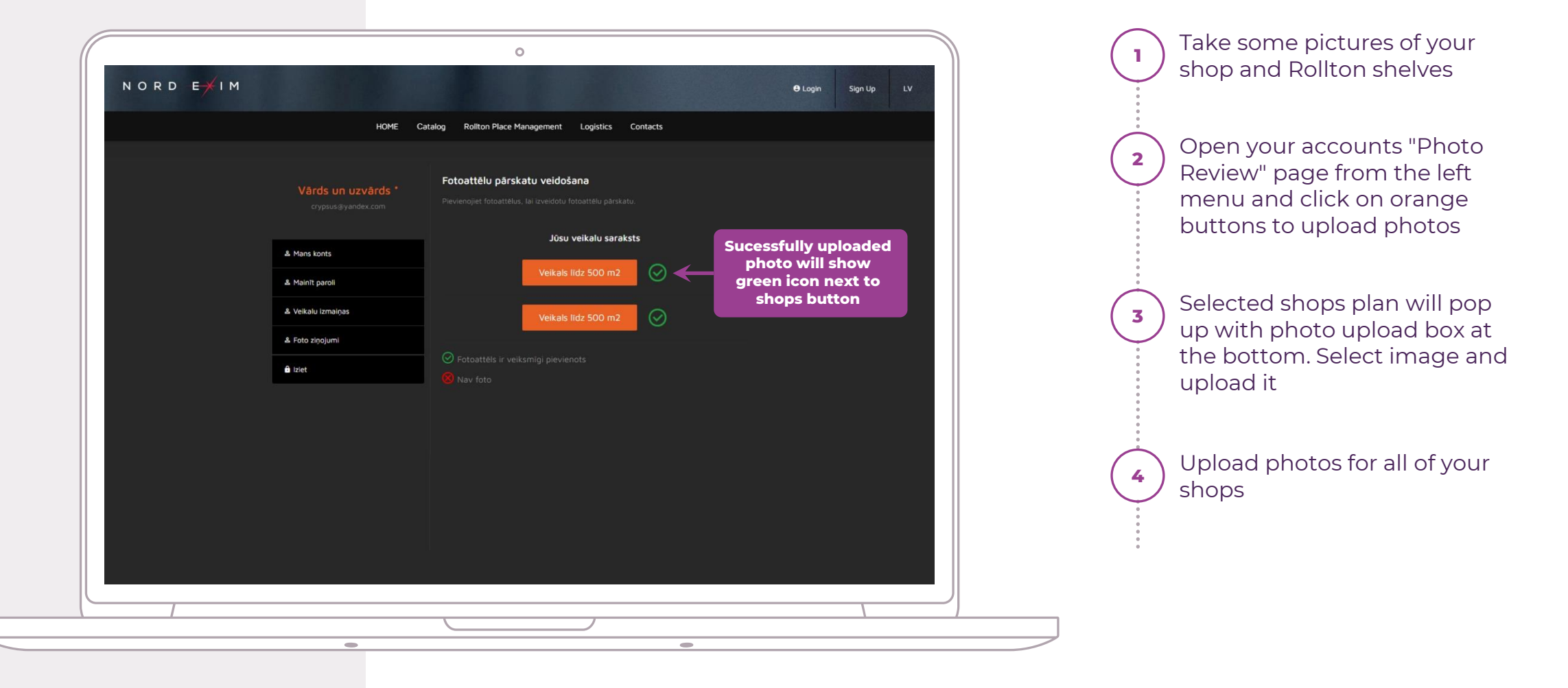

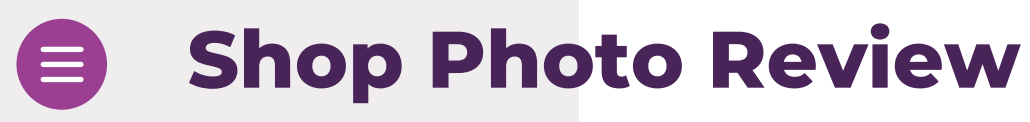

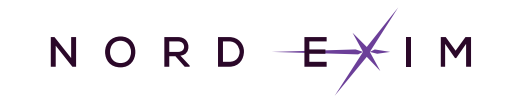

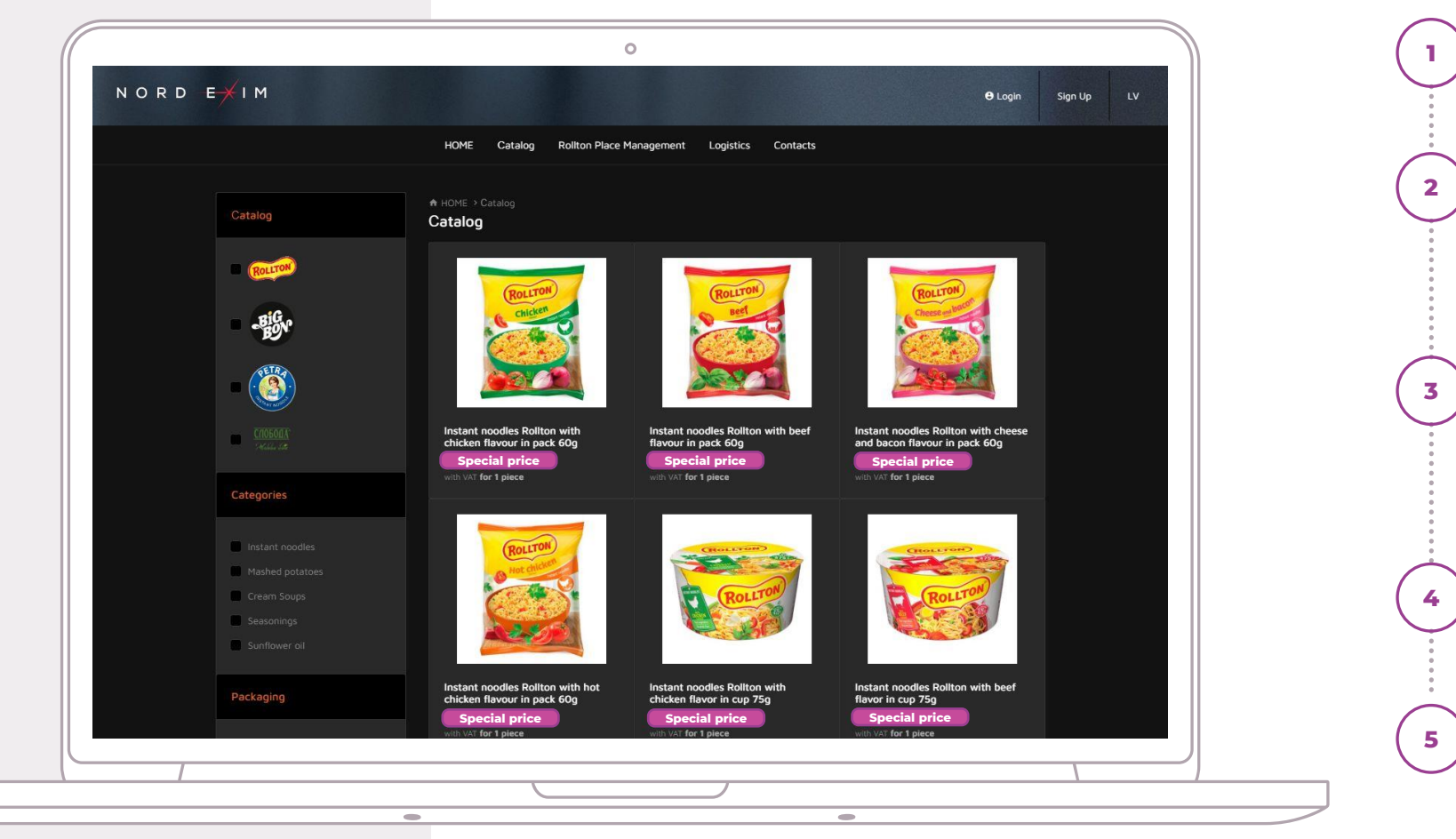

 shop and Rollton shelves
Open your accounts "Photo Review" page from the left menu and click on orange buttons to upload photos
Selected shops plan will pop up with photo upload box at the bottom. Select image and upload it
Upload photos for all of your shops

Take some pictures of your

Affter that you will be able to your special price